## WYLICZANIE INDEKSU HIRSCHA NA PODSTAWIE BAZY WEB OF SCIENCE

| Clarivate       |                                                                                        |                                           |                                   |                                                                        | English     | Products        |
|-----------------|----------------------------------------------------------------------------------------|-------------------------------------------|-----------------------------------|------------------------------------------------------------------------|-------------|-----------------|
| Web of Science" | Search                                                                                 |                                           |                                   |                                                                        | 😝 Mar       | ek Halkiewicz ~ |
| >1<br>MENU      |                                                                                        |                                           |                                   |                                                                        |             |                 |
|                 |                                                                                        | DOCUMENTS                                 |                                   | RESEARCHERS                                                            |             |                 |
| Ð               |                                                                                        | Search in: Web of Science Core Collection | on ~ Editions: All ~              |                                                                        |             |                 |
| θ               |                                                                                        | DOCUMENTS CITED REFERENCES                | s                                 |                                                                        |             |                 |
| •               |                                                                                        | Topic   + Add row + Add date range        | Example: oil spill* mediterranean | X Clear Search                                                         |             |                 |
|                 | Recent searcl<br>Last updated: Feb 21<br>C Refresh list                                | <b>195</b><br>, 2024, 9:47 AM             |                                   | Latest alerts<br>Last updated: Feb 27, 2024, 9:47 AM<br>C Refresh list | •           |                 |
|                 | Wiecek, Sabina (Author)<br>in Web of Science Core Collection   Se<br>View results (54) | ission: February 27, 2024                 |                                   | You have not subscribed to a                                           | any alerts. | 24?             |

1. Wchodzimy na stronę bazy, logujemy się, klikamy fiszkę "RESEARCHERS":

2. W polu *Last name* wpisujemy nazwisko autora, natomiast w polu *First name and middle initials(s)* pierwszą literę imienia. Polskie znaki diakrytyczne zastępujemy asteryskiem ("\*" na klawiaturze numerycznej). Następnie klikamy przycisk "*SEARCH*".

| Clarivate      |                                                                                           |                                                              |        |                                 |                                                                        | Englis     | h ∽ III Products   |
|----------------|-------------------------------------------------------------------------------------------|--------------------------------------------------------------|--------|---------------------------------|------------------------------------------------------------------------|------------|--------------------|
| Web of Science | Search                                                                                    |                                                              |        |                                 |                                                                        | 0          | Marek Halkiewicz ∽ |
|                |                                                                                           | DOCUMENTS                                                    |        |                                 | RESEARCHERS                                                            |            | 1                  |
|                |                                                                                           | Name Search ~<br>Uati Name *<br>WIECEK<br>+ Add name variant | )<br>× | First Name and Middle Initial(S | ) X                                                                    |            |                    |
|                | Recent searche<br>Last updated: Feb 27, 2<br>C Refresh list                               | 2 <b>5</b><br>024, 9:47 AM                                   |        | · 0                             | Latest alerts<br>Last updated: Feb 27, 2024, 9:47 AM<br>C Refresh list | •          |                    |
|                | Wiecek, Sabina (Author)<br>in Web of Science Core Collection   Sessi<br>View results (54) | on: February 27, 2024                                        | •••    | ~                               | You have not subscribed to a                                           | ny alerts. | 24?                |

3. Wyświetliła się lista profilów stanowiąca odpowiedź na nasze zapytanie. Niektóre osoby znajdują na wyświetlonej stronie tylko swój profil. Zdarza się jednak wielokrotnie, że dorobek poszukiwanego autora znajduje się w więcej niż jednym profilu. Należy wtedy przeanalizować zawartość tych profili, które mogą zawierać prace z poszukiwanego dorobku. W przypadku Pani dr hab. n. med. Sabiny Więcek są to oba profile.

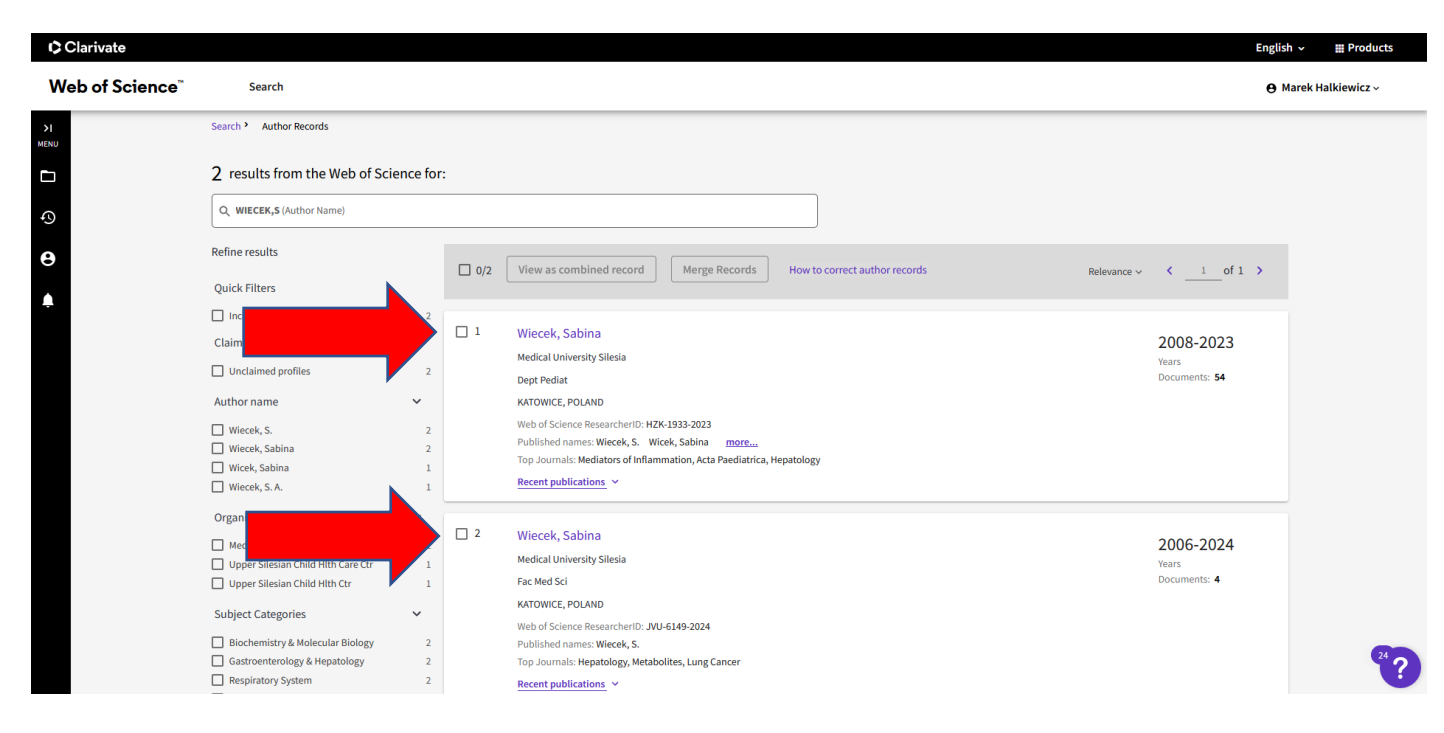

4.Klikamy personalia Autorki w pierwszym profilu

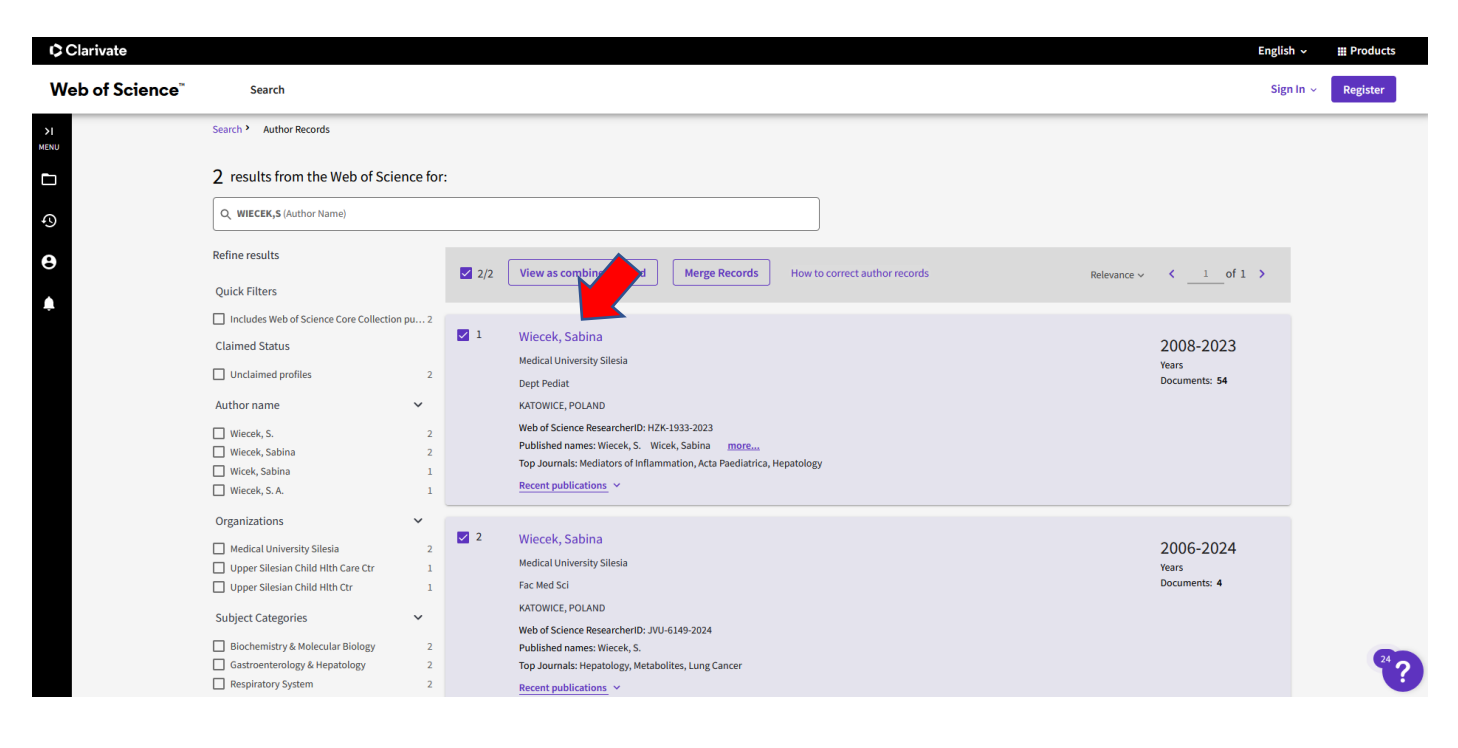

5. W polu "Metrics" klikamy cyfrę/liczbę w polu "Total Publications":

|                                                                                                    | English ~                                     |
|----------------------------------------------------------------------------------------------------|-----------------------------------------------|
| ence Search                                                                                                    | e Marek H                                     |
| Search Author Records Author Profile                                                                                    |                                               |
|                                                                                                    | Submit a Submit a Add alert                   |
|                                                                                                    |                                               |
| This is an algorithmically generated author record ${\mathbb O}$                                                        | Are you this Author?                          |
| (Wiecek, Sabina)                                                                                                    | Verify your work, and control how your name,  |
| Medical University Silesia                                                                                              | your Web of Science Author Record.            |
| Dept Pediat                                                                                                    |                                               |
| KATOWICE, POLAND                                                                                                    | Claim my record                               |
| Published names ① Wiecek, Sabina Wiecek, S. Wicek, Sabina Wiecek, S. A.                                                 | Metrics                                       |
| Published Organizations ① Medical University Silesia, Upper Silesian Child HIth Ctr, Upper Silesian Child HIth Care Ctr | Profile summary                               |
| Subject Categories BETA Gastroenterology & Hepatology; Pediatrics; Research & Experimental Medicine; Immunology;        | ; Cell Biology 54 Total documents             |
| Web of Science ResearcherID: HZK-1933-2023                                                                              | 0 Preprints                                   |
|                                                                                                    | Web of Science Core Collection metrics ①      |
|                                                                                                    | 10 54                                         |
| Documents Author Impact Beamplot                                                                                        | H-Index Total Public tions                    |
|                                                                                                    | 294 288<br>Sum of Times Cited Citing Articles |
| 54 Publications from the web of Science Core Collection                                                                 | 0 0                                           |
|                                                                                                    | 0 0                                           |

6. Na kolejnej stronie ustawiamy publikacje w kolejności malejącej (przycisk *"Sort by"),* a następnie zaznaczamy okno przy każdej pracy, którą identyfikujemy jako swoją.

Uwaga – przycisk "Page size" pozwala na zwiększenie ilości wyświetlanych na stronie wyników poszukiwania do 50 rekordów.

| Clarivate                   |                                           |                          |                 |                                                                |                                                              |                                                        |                                                                     |                                                  |                         |                                    | English ~          | III Products   |
|-----------------------------|-------------------------------------------|--------------------------|-----------------|----------------------------------------------------------------|--------------------------------------------------------------|--------------------------------------------------------|---------------------------------------------------------------------|--------------------------------------------------|-------------------------|------------------------------------|--------------------|----------------|
| Web of Science <sup>™</sup> | Search                                    |                          |                 |                                                                |                                                              |                                                        |                                                                     |                                                  |                         |                                    | 😝 Mare             | k Halkiewicz ~ |
| >1                          | Search ' Author Records '                 | Author Profile • Results | s for Wiecek, S | Sabina (Author)                                                |                                                              |                                                        |                                                                     |                                                  |                         |                                    |                    |                |
|                             | 54 results from the V                     | Neb of Science Cor       | re Collect      | tion for:                                                      |                                                              |                                                        |                                                                     |                                                  |                         |                                    |                    |                |
| 9                           | යී Wiecek, Sabina (Author)                |                          |                 |                                                                |                                                              |                                                        |                                                                     | Analyze Re                                       | sults                   | Citation Report                    | Create Alert       |                |
| θ                           | Publications                              | You may also like        |                 |                                                                |                                                              |                                                        |                                                                     |                                                  |                         |                                    | GD Copy query link |                |
| <b>A</b>                    | Refine results                            |                          | 0/54            | Add To Marked List                                             | t Export ~                                                   |                                                        |                                                                     | s                                                | Sort by: F              | Relevance 🝷                        | < _1 of 2 >        |                |
|                             | Search within results                     | ۹                        |                 |                                                                |                                                              |                                                        |                                                                     |                                                  |                         |                                    |                    |                |
|                             | Quick Filters                             |                          |                 | Are children with ga                                           | allstone disease                                             | more overweight? Re                                    | esults of a matched case                                            | e-control analysis                               |                         |                                    | 1                  |                |
|                             | Review Article     S Early Access         | 2<br>3                   | C               | Oct 2023   Sep 2023 (Early                                     | y Access)   <u>CLINICS AN</u>                                | ND RESEARCH IN HEPATOL                                 | OGY AND GASTROENTEROLOG                                             | <u>97</u> 47 (8)                                 |                         |                                    | Citation<br>31     |                |
|                             | Open Access      Enriched Cited Reference | 28<br>55                 | li              | Enriched Cited Refer                                           | rences<br>lisease (GD) is increas<br>is study, we investigat | singly common among chil<br>te the association betweer | ldren, possibly caused by an ur<br>1 body weight and gallstone risi | nhealthy food environ<br>sk in a cohort of prosp | ment and<br>ectively re | the associated<br>cruited children | References         |                |
|                             | Publication Years ①                       | ~                        | ,               | with GD.Methods: We and<br>extinis sex <u>Full Text at Pub</u> | alysed 188 children w<br><u>blisher</u> ••• <u>Searc</u>     | vith gallstones (50.0% girls<br>ch Institution Library | , median age 9.8 years) and 3                                       |                                                  | Show                    | v more                             | Related records 🤊  |                |
|                             | 2023<br>2022<br>2021                      | 2                        | 2 2             | Serum bile acids an<br>study group                             | e associated witl                                            | h native liver surviva                                 | l in patients with Alagille                                         | e syndrome: resu                                 | Ilts from               | the GALA                           |                    |                |
|                             | 2020<br>2019                              | 6 2                      | Ē               | Perez, CFM; Vandriel, SM;<br>Jun 2023   JOURNAL OF H           | ; (); <u>Kamath, BM</u><br>HEPATOLOGY 78 , p                 | p.S971-S973                                            |                                                                     |                                                  |                         |                                    | 0<br>References    | 24?            |
|                             |                                           |                          |                 |                                                                |                                                              |                                                        |                                                                     |                                                  |                         |                                    |                    |                |

| э1<br>Мени<br>Ф<br>•                 | 49 Serologic inves<br>Chlebowczyk. U: W<br>Jun 2006   ACTA PA<br>autóhoza ***                        | tigations in children with infla<br>05.15 (-): <u>Viscels</u> . S<br>EDIATRICA 97.pp.125-126                                       | mmatory bowel disease                             | and food allergy             |                  | 0<br>References |      |
|--------------------------------------|----------------------------------------------------------------------------------------------------|----------------------------------------------------------------------------------------------------|---------------------------------------------------|------------------------------|------------------|-----------------|------|
|                                      | 50 Emotional, soo<br>to pharmacolo<br>Badziewicz-Winnd<br>Jun 2008 ( <u>ACTA PA</u><br>southings *** | ial and behavioural factors in<br>gical treatment in school-age (<br><u>i.: Wolancyk. T; (-); Wos. H</u><br>EDIATRICA 97, pp.47-47 | children with functional e                        | dyspepsia. Symptom occurrenc | e and resistance | 0<br>References |      |
|                                      | Page size 50 v                                                                                       | 21,600,601 in the data limits you selected.                                                                                        |                                                   |                              |                  | < _1_ of 2 >    |      |
| Clarivate<br>Accelerating innovation | © 2024 Clarivate<br>Training Portal<br>Product Support                                               | Data Correction<br>Privacy Statement<br>Newsletter                                                                                 | Copyright Natice<br>Cookie Policy<br>Terms of Use | Ustavienia plików cookie     | Follow Us        |                 | 24 ? |

7. Po zaznaczeniu rekordów na jednej stronie, klikamy przycisk "Add to Marked List", a następnie "Add to Unfiled":

|                             |                                                 |                                                                                                    | English · III · Foducts |
|-----------------------------|-------------------------------------------------|----------------------------------------------------------------------------------------------------|-------------------------|
| Web of Science <sup>™</sup> | Search                                          |                                                                                                    | 😝 Marek Halkiewicz 🗸    |
| н                           | Search ' Author Records ' Author Profile ' Resu | Its for Wiecek, Sabina (Author)                                                                                                    |                         |
|                             | 54 results from the Web of Science Co           | ore Collection for:                                                                                                    |                         |
| 0                           | 은 Wiecek, Sabina (Author)                       | Analyze Results Citation Report                                                                                                    | : Create Alert          |
| Θ                           | Publications You may also like                  |                                                                                                    | GD Copy query link      |
| <b>•</b>                    | Refine results                                  | Sort by: Relevance •                                                                                                    | < _ 1_ of 2 >           |
|                             | Search within results Q                         | Create new list                                                                                                    |                         |
|                             | Quick Filters                                   | Add to Unfiled re overweight? Results of a matched case-control analysis                                                                                                    | 1                       |
|                             | Review Article 2                                | Oct 2023   Sep 2023 (Early Access)   CLINICS AND RESEARCH IN HEPATOLOGY AND GASTROENTEROLOGY 47 (8)                                                                                                    | Citation                |
|                             | Early Access     3                              | Enriched Cited References                                                                                                    | 31<br>References        |
|                             | □ = Enriched Cited References 5                 | Introduction: Gallstone disease (GD) is increasingly common among children, possibly caused by an unhealthy food environment and the associated<br>unhealthy lifestyle. In this study, we investigate the association between body weight and gallstone risk in a cohort of prospectively recruited children<br>with GD.Methods: We analyzed 188 children with gallstones (500% girls, median age 9.8 years) and 3 Show more | Delated waved (2)       |
|                             | Publication Years (i) ~                         | testableser Full Text at Publisher Search Institution Library                                                                                                    | Related records U       |
|                             | 2023 2                                          |                                                                                                    |                         |
|                             | 2022 5                                          | Serum bile acids are associated with native liver survival in patients with Alagille syndrome: results from the GALA                                                                                                    |                         |
|                             | 2021 3                                          | study group                                                                                                    |                         |
|                             | 2020 6                                          | Perez (FM: Vandrial SM: ( ): Kamath BM                                                                                                    | 24                      |
|                             | 2019 2                                          | Jun 2023 JOURNAL OF HEPATOLOGY 78, pp.S971-S973                                                                                                    | 0                       |
|                             | See all >                                       |                                                                                                    | References              |
| Wyszukaj                    | - 201 H 🗧 🥒 💽 🗄                                 | 📫 🧟 🕅 🧧 📷 🗐 🖪 🌾 🖊                                                                                                    | ^ 😭 Φ) 🛱 37 09 52       |

8. Po przeanalizowaniu kolejnych profili (w przypadku Pani dr hab. n. med. Sabiny Więcek analizujemy jeszcze jeden profil) klikamy ikonę *Marked List*:

| Clarivate                   |                                             |                                                                                                    | English ~ III Products |
|-----------------------------|---------------------------------------------|----------------------------------------------------------------------------------------------------|------------------------|
| Web of Science <sup>™</sup> | Search                                      |                                                                                                    | 😝 Marek Halkiewicz ~   |
| >                           | Search ' Author Records ' Author Profile '  | Results for Wiecek, Sabina ( * Results for Wiecek, Sabina (Author)                                                    |                        |
|                             | 54 results from the Web of Scien            | ce Core Collection for:                                                                                               |                        |
| 9                           | 🐣 Wiecek, Sabina (Author)                   | Analyze Results Citation Report                                                                                       | t Create Alert         |
| Θ                           | Publications You may also l                 | ke                                                                                                    | Copy query link        |
| <b>.</b>                    | Refine results                              | O/54 Add To Marked List Export  Sort by: Relevance                                                                    | < of 2 >               |
|                             | Search within results Q                     |                                                                                                    |                        |
|                             | Quick Filters                               |                                                                                                    |                        |
|                             | Review Article                              | 2 Jun 2008 ACTA PAEDIATRICA 97, pp.124-124                                                                            |                        |
|                             | Early Access                                | 3 (vilidium ***                                                                                                    | 0<br>References        |
|                             | Gypen Access      Enriched Cited References | 5                                                                                                    | References             |
|                             |                                             |                                                                                                    |                        |
|                             | Publication Years ①                         | ·                                                                                                    |                        |
|                             | 2023                                        | 2                                                                                                    |                        |
|                             | 2022                                        | <sup>5</sup> 52 Is determination of antibodies against tissue transglutaminase sufficient to diagnose celiac disease? |                        |
|                             | 2021                                        | 3 😿 Wos, H; Kowol, J; (): Kalor, M                                                                                    |                        |
|                             | 2020                                        | 6 Jun 2008   ACTA PAEDIATRICA 97, pp.125-125                                                                          | 24                     |
|                             | 2019                                        | 2                                                                                                    | 0                      |
|                             | See all >                                   | Extintia sur                                                                                                    | References             |
|                             |                                             |                                                                                                    |                        |

9. Na kolejnej stronie klikamy link "Documents":

| Clarivate                   |       |                                                                                                    |                                                        |                                                    |                                                   |                          |           | English 🗸 | III Products |
|-----------------------------|-------|----------------------------------------------------------------------------------------------------|--------------------------------------------------------|----------------------------------------------------|---------------------------------------------------|--------------------------|-----------|-----------|--------------|
| Web of Science <sup>™</sup> |       | Search                                                                                                    |                                                        |                                                    |                                                   |                          |           | 🖰 Marek H | łalkiewicz ~ |
| >1<br>MENU                  | Ma    | rked List                                                                                                    |                                                        |                                                    |                                                   |                          |           |           |              |
| Ð<br>e                      | M     | marked lists Unfiled Records (58)                                                                               |                                                        |                                                    |                                                   |                          |           |           |              |
| <b>A</b>                    | These | items have not been added to a list yet. Start organizing                                                       | ; your unfiled records by clicking e                   | ach item.                                          |                                                   |                          |           |           |              |
|                             | Ty    | be and the second second second second second second second second second second second second second second se |                                                        |                                                    | Count                                             |                          |           | _         |              |
|                             |       | ocuments                                                                                                    |                                                        |                                                    | 58                                                |                          |           |           |              |
|                             |       | hem Structures: Reactions                                                                                       |                                                        |                                                    | 0                                                 |                          |           |           |              |
|                             |       | hem Structures: Compounds                                                                                       |                                                        |                                                    | 0                                                 |                          |           |           |              |
|                             |       |                                                                                                    |                                                        |                                                    |                                                   |                          |           |           |              |
|                             |       | Clarivate<br>Accelerating innovation                                                                            | © 2024 Clarivate<br>Training Portal<br>Product Support | Data Correction<br>Privacy Statement<br>Newsletter | Copyright Notice<br>Cookie Policy<br>Terms of Use | Ustawienia plików cookie | Follow Us |           | 24 ?         |

## 10. Klikamy przycisk "Citation Report":

| Clarivate                   |                                                                                                    |                                                                                                    | English 🗸 🛛 🏭 Products |
|-----------------------------|----------------------------------------------------------------------------------------------------|----------------------------------------------------------------------------------------------------|------------------------|
| Web of Science <sup>™</sup> | Search                                                                                                    |                                                                                                    | 😝 Marek Halkiewicz 🗸   |
| >1<br>MENU                  | Marked List                                                                                                    |                                                                                                    |                        |
| •><br>•                     | 58 results in Web of Science Core Collec                                                                                                 | ction Analyze Results Citation Report                                                                                                    |                        |
| <b>•</b>                    | Refine results Search within list for                                                                                                    | 0/58 Remove Export v Add To Marked List v More v Sort by: Relevance v < 1                                                                                                    | of 2 >                 |
|                             | Marked List results               Web of Science Core Collection          58          Quick Filters            Review Article          3 | <ul> <li>Disorders of Copper Metabolism in Children-A Problem too Rarely Recognized</li> <li>Wiecek, S and Paerocka, J</li> <li>Jan 2024 [METABOLITES 14(1)</li> <li>Copper plays an important role in metabolic processes. Both deficiency and excess of this element have a negative effect and lead to pathological conditions. Copper is a cofactor of many enzymatic reactions. Its concentration depends on the delivery in the diet, the absorption in enterocytes, transport with the participation of ATPTA/ATPTB protein, and proper excretion. Copper homeostasis disor</li> <li>Cosishiws: FreeFullText from Publisher</li> </ul> | es<br>econds T         |
|                             | Publication Years ① ~<br>2024 1                                                                                                    | SERUM BILE ACIDS ARE ASSOCIATED WITH NATIVE LIVER SURVIVAL IN PATIENTS WITH ALAGILLE SYNDROME: RESULTS FROM THE GALA STUDY GROUP Perse_CTMs Vandriel, SM; L; Kamath, BM Meeting of the American Association-for-the-Study-of-Liver-Diseases (AASLD) 0                                                                                                    | <sup>24</sup> ?        |

11. Baza wyświetla liczbę prac cytowanych, liczbę cytowań oraz Indeks Hirscha:

| Clarivate                   |                                             |                                                                |                               |                          | English           | ✓ III Products    |  |  |
|-----------------------------|---------------------------------------------|----------------------------------------------------------------|-------------------------------|--------------------------|-------------------|-------------------|--|--|
| Web of Science <sup>™</sup> | Search                                      |                                                                |                               |                          | Ө Ма              | arek Halkiewicz ~ |  |  |
|                             | Search Author Records Author Profile Result | s for Wiecek, Sabina ( ) Citation Report: Marked List: Unfiled |                               |                          |                   |                   |  |  |
| -0                          | Analyze Results                             |                                                                |                               |                          |                   |                   |  |  |
| e                           | +                                           |                                                                |                               |                          | Aport Full Report |                   |  |  |
| <b></b>                     | Publications                                | Citing Articles ①                                              | Times Cited                   | ٥                        | 10 <sup>©</sup>   |                   |  |  |
|                             | 58<br>Total                                 | 288 Analyze<br>Total                                           | 294<br>Total                  | 5.07<br>Average per item | H-Index           |                   |  |  |
|                             | From 1900 - to 2024 -                       | 281 Analyze<br>Without self-citations                          | 286<br>Without self-citations |                          |                   |                   |  |  |
|                             | Times Cited and Publications Over Time      |                                                                |                               |                          |                   |                   |  |  |
|                             | 6                                           |                                                                |                               |                          | - 55              |                   |  |  |
|                             | 5-                                          |                                                                |                               |                          | - 50<br>- 45      | 24?               |  |  |